## 休講補講教室変更

授業曜日振替え参照
 授業曜日振替日及び半日授業日、半日補講日を参照します。
 初期表示は、現在の年度が表示されます。

1. 「授業曜日振替え参照」を起動すると、下記の画面が表示されます。

| ○ 授業曜日                                                                                         | 振替え参                                                                        | 照                                                            |                                         |                                                                 |                                                                 |                                                 |                                                          |                                                                                      |                                                                                       |                                               |                 |        |      |            |            |            |            |      |       |        |              |              |          |      |       |               |            |              |          |       |     |          |              |                |              |            |              |
|------------------------------------------------------------------------------------------------|-----------------------------------------------------------------------------|--------------------------------------------------------------|-----------------------------------------|-----------------------------------------------------------------|-----------------------------------------------------------------|-------------------------------------------------|----------------------------------------------------------|--------------------------------------------------------------------------------------|---------------------------------------------------------------------------------------|-----------------------------------------------|-----------------|--------|------|------------|------------|------------|------------|------|-------|--------|--------------|--------------|----------|------|-------|---------------|------------|--------------|----------|-------|-----|----------|--------------|----------------|--------------|------------|--------------|
| 学部/研究科<br>(開講学部):<br>学科/東次                                                                     | 法学音                                                                         | β                                                            |                                         |                                                                 | •                                                               |                                                 |                                                          | 201                                                                                  | 5年度                                                                                   | •                                             | の授              | 業日程    | 記を表  | 示して        | います        |            |            |      |       |        |              |              |          |      |       |               |            |              |          |       |     |          |              |                |              |            |              |
| (開講学部):                                                                                        | 指示し                                                                         | ない                                                           |                                         |                                                                 |                                                                 | •                                               |                                                          |                                                                                      |                                                                                       |                                               |                 |        |      |            |            |            |            |      |       |        |              |              |          |      |       |               |            |              |          |       |     |          |              |                |              |            |              |
| コース等                                                                                           |                                                                             |                                                              |                                         |                                                                 |                                                                 |                                                 |                                                          |                                                                                      |                                                                                       |                                               |                 |        |      |            |            |            |            |      |       |        |              |              |          |      |       |               |            |              |          |       |     |          |              |                |              |            |              |
| (開講学部) :                                                                                       | 指示し                                                                         | ない                                                           |                                         |                                                                 |                                                                 | -                                               |                                                          |                                                                                      |                                                                                       |                                               |                 |        |      |            |            |            |            |      |       |        |              |              |          |      |       |               |            |              |          |       |     |          |              |                |              |            |              |
|                                                                                                |                                                                             |                                                              |                                         |                                                                 |                                                                 |                                                 |                                                          | A                                                                                    | 振り                                                                                    | 替え扨                                           | 業日              |        |      | A 1<br>A 2 | 振替授<br>振替授 | 業日(<br>業日( | 午前)<br>午後) |      |       | B<br>C | ¥日授왥<br>¥日授왥 | 鵜日(午<br>鵜日(午 | 前)<br>後) |      | E     | )<br>半日<br>半日 | 日補講<br>日補講 | 日(午前<br>日(午後 | Ū)<br>2) |       | F   | 半E<br>半E | ]補講(<br>]補講( | 日(午後日)<br>日(午前 | )+半日<br>)+半日 | 授業日<br>授業日 | (午後)<br>(午前) |
|                                                                                                |                                                                             |                                                              |                                         |                                                                 |                                                                 |                                                 |                                                          |                                                                                      |                                                                                       |                                               |                 |        |      |            |            |            |            |      |       | 授業日    | 1            |              |          |      |       |               |            |              |          |       |     |          |              |                | 10.          |            |              |
| PEC                                                                                            | 1                                                                           |                                                              | 2                                       | 3                                                               | 4                                                               | 5                                               |                                                          | 6                                                                                    | 7                                                                                     | 8                                             | 9               |        | 10   | 11         | 12         | 13         | 1          | 4    | 15    | 16     | 17           | 18           | 19       | 2    | 10    | 21            | 22         | 23           | 24       | - 2   | 25  | 26       | 27           | 28             | 29           | 30         | 31           |
| 月曜日                                                                                            | 04/0                                                                        | 06 04                                                        | /13 0                                   | 4/14                                                            | 04/2:                                                           | 1 05/                                           | 04 09                                                    | /21                                                                                  | 09/28                                                                                 | 8 10/0                                        | 05 10/          | /12 10 | 0/19 | 10/26      | 11/02      | 11/0       | 9 11/      | 161  | 11/23 | 11/30  | 12/07        | 12/1         | 4 12/2   | 101  | /11 0 | 1/18          | 01/2       | 5 02/0       | 1 02/0   | 08 02 | /15 | 02/23    | 2 03/0       | 1 03/          | 02 03/0      | 3 03/0     | 8 03/15      |
| 火曜日                                                                                            | 04/0                                                                        | 07 04                                                        | /14 0                                   | 4/21                                                            | 04/28                                                           | B 05/                                           | 05 05                                                    | /12                                                                                  | 05/26                                                                                 | 6 09/1                                        | 4 09/           | /15 09 | 9/22 | 09/29      | 10/06      | 10/1       | 3 10/      | 201  | 10/27 | 11/03  | 11/10        | 11/1         | 7 11/2   | 4 12 | /01 1 | 2/08          | 12/1       | 5 01/1       | 2 01/1   | 19 01 | /26 | 02/02    | 2 02/0       | 9 02/          | 16 02/:      | 3          |              |
| 水曜日                                                                                            | 04/0                                                                        | 08 04                                                        | /15 0                                   | 4/22                                                            | 04/29                                                           | 9 05/                                           | 14 05                                                    | /21                                                                                  | 05/27                                                                                 | 7 09/1                                        | 6 09/           | 23 09  | 9/30 | 10/07      | 10/14      | 10/2       | 1 10/      | 28 1 | 11/04 | 11/11  | 11/18        | 11/2         | 5 12/0   | 2 12 | /09 1 | 2/16          | 12/23      | 3 01/1       | 3 01/2   | 20 01 | /27 | 02/03    | 3 02/1       | 0 02/          | 17 02/3      | !4         |              |
| 木曜日                                                                                            | 04/0                                                                        | 09 04                                                        | /16 0                                   | 4/23                                                            | 04/30                                                           | 0 05/                                           | 07 05                                                    | /14                                                                                  | 05/28                                                                                 | 8 09/1                                        | 17 09/          | /24 10 | 0/01 | 10/08      | 10/15      | 10/2       | 2 10/      | 29 1 | 11/05 | 11/12  | 11/19        | 11/2         | 5 12/0   | 3 12 | /10 1 | 2/17          | 12/24      | 101/1        | 4 01/2   | 21 01 | /28 | 02/04    | 102/1        | 1 02/          | 18 02/3      | 5          |              |
| 金曜日                                                                                            | 04/1                                                                        | 10 04                                                        | /17 0                                   | 4/24                                                            | 05/0                                                            | 1 05/                                           | 08 05                                                    | /15                                                                                  | 05/18                                                                                 | 05/2                                          | 22 09/          | /18 09 | 9/25 | 10/02      | 10/09      | 10/1       | 6 10/      | 23 1 | 10/30 | 11/06  | 11/13        | 11/2         | 0 11/2   | 7 12 | /04 1 | 2/11          | 12/18      | 3 12/2       | 5 01/1   | 15 01 | /22 | 01/29    | 02/0         | 5 02/          | 12 02/3      | 9 02/2     | 6            |
| 5月18日(F<br>May 18(Mo<br>9月14日(F<br>September<br>3月08日(F<br>March 8(Ma<br>3月15日(F<br>March 15(N | 引) は、<br>n): Cla<br>引) は、<br>14(Mo<br>引) 午前<br>on): Cla<br>引) 午後<br>Mon): C | 月曜<br>ss sc<br>月曜<br>n): C<br>は、)<br>class sc<br>に<br>ass sc | 日の携<br>日の携<br>lass<br>月曜日<br>日曜日<br>日曜日 | 業は<br>le is c<br>業は<br>sched<br>の授い<br>le is<br>lの授い<br>tule is | 守わず<br>chang<br>行わず<br>lule is<br>業は行<br>chang<br>業は行<br>s char | 、 金属<br>ed to<br>、 火雨<br>chan<br>わず、<br>nged to | 躍日の<br>FRID<br>違日の<br>iged t<br>火曜<br>TUE<br>水曜<br>to WE | 授業<br>授業<br>で<br>日の<br>の<br>の<br>の<br>の<br>の<br>の<br>の<br>の<br>の<br>の<br>の<br>の<br>の | を行い<br>。<br>が<br>が<br>が<br>ま<br>で<br>た<br>の<br>で<br>の<br>で<br>行い<br>し<br>と<br>ら<br>DA | います。<br>へます。<br>AY's.<br>を行い、<br>を行い、<br>Y's. | ・<br>ます。<br>ます。 |        |      |            |            |            |            |      |       |        |              |              |          |      |       |               |            |              |          |       |     |          |              |                |              |            |              |

(1) 「学部/研究科」等の所属情報、および「年度」を選択すると、指定した条件に応じた日程表が表示されます。

## ● 休講補講教室変更登録

休講・補講発生時に、担当科目の休講・補講の登録・削除をするために利用します。 新システムでは、休講補講教室変更登録時、履修学生へ新着お知らせに情報が 表示される様になります。また、メールでも通知されます。 合併科目についても対応しており、1つの時間割について、休講・補講登録を 行った場合は、合併している科目についても情報が登録されます。

## 1. 「休講補講教室変更登録」を起動すると、下記の画面が表示されます。

| 🎸 休講 · 補詞                                                    | 博・教室変                                                                                              | 更登録                                                                        |                                                                                                    |                            |                               |                 |        |     |                  | 🔒 ヘルプ 🌔 |
|--------------------------------------------------------------|----------------------------------------------------------------------------------------------------|----------------------------------------------------------------------------|----------------------------------------------------------------------------------------------------|----------------------------|-------------------------------|-----------------|--------|-----|------------------|---------|
| 一覧形式 🔹                                                       | で全情                                                                                                | 「報を表示・・                                                                    |                                                                                                    |                            |                               |                 |        |     |                  |         |
| 表示する                                                         |                                                                                                    |                                                                            |                                                                                                    |                            |                               |                 |        |     |                  |         |
|                                                              |                                                                                                    |                                                                            |                                                                                                    | 開講<br>(初期状態                | B)                            | 教室変更            |        | 休講  | 補講               |         |
| <<<月 <<週                                                     | <日                                                                                                 |                                                                            |                                                                                                    | <<< 2                      | 016年 >>>                      |                 |        |     | 日> 遇:            | >> 月>>> |
| 日付                                                           | 時限                                                                                                 | 時間割コード                                                                     | 科目                                                                                                    |                            | 教員名                           |                 | 間      | 黄所属 | 教室               | 受講者数    |
| 12月5日(月)                                                     | 4限                                                                                                 | 0116231                                                                    | ヨーロッパ政治史                                                                                                    | 詳細                         | 教員氏名<br>0000000032526         | 516565          | 法学部    |     | 講堂 900教室         | 2       |
| 12月6日(火)                                                     | 3限                                                                                                 | 25-304-51                                                                  | フランス現代政治史史料会読                                                                                                    | 167.)                      | 教員氏名<br>0000000032526<br>動目に夕 | 516565          | 総合法政専攻 | Z   | 法义1亏距 B3 演習<br>室 | 0       |
| 12月6日(火)                                                     | 5限                                                                                                 | 0116575                                                                    | ヨーロッパ政治史演習                                                                                                    | *****                      | 9000000032526                 | 516565          | 法学部    |     | 各演習室             | 1       |
|                                                              |                                                                                                    | 25-304-50                                                                  | 西ヨーロッハ比較政治(史)<br>読                                                                                                    | 又献講                        | 教員氏名<br>0000000032526         | 516565          | 総合法政専攻 | ζ   | 法义1亏阻 B3 演習<br>室 | 0       |
|                                                              | 5122170         西欧比較政治論         教員氏名<br>00000003252616565         公共政策学教育部         法文1号館 Law<br>B3 |                                                                            |                                                                                                    |                            |                               |                 |        |     |                  |         |
| 12月7日(水)                                                     | 2限                                                                                                 | 0116231                                                                    | ヨーロッパ政治史                                                                                                    | 法学部                        |                               |                 | 2      |     |                  |         |
| 12月10日(土)                                                    | 2限                                                                                                 | 0116575                                                                    | ヨーロッパ政治史演習                                                                                                    | 詳細                         | 教員氏名<br>0000000032526         | 516565          | 法学部    |     | 各演習室             | 1       |
| **(は表示用のJ<br>変更区分<br>開調所屋 **<br>時間割コード<br>科目 **<br>対象日<br>時限 |                                                                                                    | S、入力しないでく<br>、<br>、<br>、<br>、<br>、<br>、<br>、<br>、<br>、<br>、<br>、<br>、<br>、 | <ul> <li>(ださい)</li> <li>時間割検索</li> <li>2 、月 5 、日 □ 以版の選択は教室変更の場合だけ:</li> <li>変更の場合の教室変更表示期</li> <li>、 1月 - 、 日まで教室ダ</li> <li>、 108 、</li> </ul> | 各全て<br>有効です。<br>間<br>変更として | 表示。                           |                 |        |     |                  |         |
| 教室                                                           |                                                                                                    | (人) (1) (1) (1) (1) (1) (1) (1) (1) (1) (1                                 | 27名選択してください>> (                                                                                                    | <<追加す                      | る教室を選択してくな                    | ださい>><br>(室追加 / | 施設利用状況 | 参照  |                  |         |
| 教員 ※                                                         |                                                                                                    |                                                                            | 教主用除<br>を選択してください>> ・<br>・                                                                                                    |                            |                               |                 |        |     |                  |         |
| <b>屋修学生へのメール配信</b>                                           |                                                                                                    |                                                                            |                                                                                                    |                            |                               |                 |        |     |                  |         |
| 備考                                                           |                                                                                                    |                                                                            |                                                                                                    |                            |                               |                 |        |     |                  |         |
|                                                              |                                                                                                    | T.                                                                         |                                                                                                    |                            |                               |                 |        |     |                  |         |
| 登録                                                           | クリ                                                                                                 | ア休講・補                                                                      | 溝の取消                                                                                                    |                            |                               |                 |        |     |                  |         |

- (1) 当日の2日前~当日の4日後の範囲で、担当時間割のコマ情報が表示されます。
- (2) 休講のコマは赤色、補講のコマは緑色、教室変更のコマは黄色で表示されます。
- (3) 表示日付を変更する場合は、「<<月」「<<週」「日<<」「日>>」「週>>」「月>>」のリ ンクをクリックしてください。
- 2. 休講・補講登録時は、以下の操作をしてください。
  - (1) 休講・補講を登録したい時間割の【時間割コード】をクリックすると、画面下部の 入力項目に時間割情報が反映されます。
  - (2) 変更区分(休講・補講)、対象日、時限、履修学生へのメール配信を、選択・確認して【登録】をクリックしてください。
- 3. 休講・補講取消時は、以下の操作をしてください。
  - (1) 休講・補講を登録した時間割の【時間割コード】をクリックすると、画面下部の入 力項目に時間割情報が反映されます。
  - (2) 【休講・補講の取消】をクリックしてください。
  - (3) 取消時の学生へのメール送信は、既に登録時のメールが送信されている場合は即時 送信され、送付されていない場合は、送信されません。
- 4. 休講・補講登録画面で【登録】をクリックすると、下記の画面が表示されます。

| 🎸 休講・補講・教室    | 変更登録 🔒 ヘル                         |
|---------------|-----------------------------------|
| ※入力内容に間違いがな   | ければ登録ボタンを押してください。                 |
| 変更区分          | 休講                                |
| 開講所屋          | 法学部                               |
| 時間割コード        | 0116231                           |
| 科目            | ヨーロッパ政治史                          |
| 対象日           | 2016年12月05日 (月)                   |
| 時限            | 4限から4限                            |
| 教室            | 講堂 900教室<br>演習室7                  |
| 教員            | 3252616565:教員氏名 00000003252616565 |
| 履修生へのメール配信    | なし                                |
| 備考            |                                   |
| 以下の時間割も併せて変   | 更されます。                            |
| 開講所属          | 時間割コード 科目                         |
|               | 対象の時間割がありません                      |
| 開調所属<br>登録 戻る | 時間割コート   科目<br>対象の時間割がありません<br>5  |

(1) 登録内容を確認して、問題がない場合は【登録】をクリックしてください。

5. 休講・補講登録画面で【休講・補講の取消】をクリックすると、下記の画面が表示され ます。

| 🏑 休請・補講・教室  | 変更登録 🔐 ヘル                         | 1) |
|-------------|-----------------------------------|----|
| ※入力内容に間違いがな | ければ削除ボタンを押してください。                 |    |
| 変更区分        | ※削除の場合、選択不要                       |    |
| 開講所屋        | 法学部                               |    |
| 時間割コード      | 0116575                           |    |
| 科目          | ヨーロッパ政治史演習                        |    |
| 対象日         | 2016年12月10日 (土)                   |    |
| 時限          | 2限 から 2限                          |    |
| 教室          | 各演習室                              |    |
| 教員          | 3252616565:教員氏名 00000003252616565 |    |
| 履修生へのメール配信  | なし                                |    |
| 備考          |                                   |    |
| 以下の時期割ち供せて変 | すうわます。                            |    |
| 開講所属        | 時間割コード         科目                 |    |
|             | 対象の時間割がありません                      |    |
| 削除反         | 5                                 |    |

(1) 登録内容を確認して、問題がない場合は【削除】をクリックしてください。

6. 休講・補講登録画面で休講・補講・教室変更のコマの【詳細】をクリックすると、下記 の画面が表示されます。

| 🎸 休講 · 補講 | ・教室変更登録                             |                      | 📔 ヘルフ   |
|-----------|-------------------------------------|----------------------|---------|
| 開講所属      | 法学部                                 |                      |         |
| 科目        | ヨーロッパ政治史                            | 時間割コード               | 0116231 |
| 変更区分      | 休講                                  |                      |         |
| 対象日・時限    | 2016年12月5日(月) 4                     | 4限                   |         |
| 教室        | 講堂 900教室                            |                      |         |
| 教員        | 教員氏名 000000032<br>00000000325261656 | 252616565 教員氏名<br>55 |         |
| 公開日       | 2016年12月8日(木)                       |                      |         |
| 備考        |                                     |                      |         |

● 教員別休講一括登録

検索した授業コマから休講対象の授業を選択して、休講の一括登録が録可能です。 新システムでは、休講補登録時、履修学生へ新着お知らせに情報が表示される様になりま す。また、メールでも通知されます。

1. 「教員別休講一括登録」を起動すると、下記の画面が表示されます。

```
            ◆教見別休講
            · 括登録

    休講対象の時間割を検索する条件を入力して、「検索」ボタンを押してください。

    対象期間

            2016 ▼ 年 4 ▼ 月 12 ▼ 日から

            2016 ▼ 年 5 ▼ 月 3 ▼ 日まで

            校 案

            ク リ ア
```

- (1) 検索対象にしたい期間を選択して【検索】をクリックしてください。
- 2. 検索を実行すると、下記の画面が表示されます。

| f <del>1</del> |                                                                                                    |                             |                             |                                                                                           |                                                               |                                                                                       |                                                                                                    |
|----------------|----------------------------------------------------------------------------------------------------|-----------------------------|-----------------------------|-------------------------------------------------------------------------------------------|---------------------------------------------------------------|---------------------------------------------------------------------------------------|----------------------------------------------------------------------------------------------------|
| :              | 1000010001 教員                                                                                                    | 太郎 文                        | 象教員の                        | テータを休請・補調                                                                                 | 開·教室変更登録画                                                     | 面で確認する                                                                                |                                                                                                    |
| 朝間 :           | 2015年4月10日(金)                                                                                                    | ) から 20                     | 15年4月1                      | 15日(水) まで                                                                                 |                                                               |                                                                                       |                                                                                                    |
| する時            | 期創を選択して、「休                                                                                                    | 備一括登録                       | - ボク、                       | ッを押してください。                                                                                | 6                                                             |                                                                                       |                                                                                                    |
| - / 0/01       | nn canto et in                                                                                                    | IT ITAL                     |                             | - en o e nee n                                                                            |                                                               | ব                                                                                     | べて遅択 すべて遅択解的                                                                                                    |
|                |                                                                                                    |                             |                             |                                                                                           |                                                               |                                                                                       | CALED C 7 CALED GIAN                                                                                                    |
| 選択             | 対象日                                                                                                    | 曜日                          | 時限                          | 開講所属                                                                                      | 時間割コード                                                        | 科目                                                                                    | 教室                                                                                                    |
| 選択             | 対象日<br>2015年4月10日                                                                                                    | 曜日 金                        | 時限<br>1                     | 間調所属<br>工学部工学科                                                                            | 時間割コード<br>0410110                                             | 料目           数理手法 I                                                                   | 教室           1号館 101教室                                                                                                    |
| 選択             | 対象日           2015年4月10日           2015年4月10日                                                                                                    | 曜日<br>金<br>金                | 時限<br>1<br>3                | 開講所属           工学部工学科           工学部工学科                                                    | 時間割コード<br>0410110<br>0410120                                  | 科目           数理手法 I           計測通論 A                                                  | 教室           1号館 101 教室           1号館 101 教室                                                                                                   |
|                | 対象日           2015年4月10日           2015年4月10日           2015年4月10日           2015年4月10日                                                                | 曜日<br>金<br>金<br>金           | 時限<br>1<br>3<br>4           | 間講所属           工学部工学科           工学部工学科           工学部工学科                                   | 時間割コード<br>0410110<br>0410120<br>0410130                       | 料目           数理手法 I           計測通論 A           数学1 B                                  | 教室           1号館 101教室           1号館 101教室           1号館 101教室           1号館 101教室                                                             |
|                | 対象日           2015年4月10日           2015年4月10日           2015年4月10日           2015年4月10日           2015年4月10日                                           | 曜日<br>金<br>金<br>月           | 時限<br>1<br>3<br>4<br>1      | 間講所属           工学部工学科           工学部工学科           工学部工学科           工学部工学科                  | 時間割コード<br>0410110<br>0410120<br>0410130<br>0410140            | 料目           数理手法 I           計測通論 A           数学1 B           計測通論 A                 | 数室           1号館 101数室           1号館 101数室           1号館 101数室           1号館 101数室           1号館 101数室                                         |
|                | 対象日           2015年4月10日           2015年4月10日           2015年4月10日           2015年4月10日           2015年4月10日           2015年4月13日           2015年4月13日 | 曜日<br>金<br>金<br>金<br>月<br>月 | 時限<br>1<br>3<br>4<br>1<br>2 | 間講所属           工学部工学科           工学部工学科           工学部工学科           工学部工学科           工学部工学科 | 時間割コード<br>0410110<br>0410120<br>0410130<br>0410140<br>0410150 | 料目           数理手法 I           計測通論 A           数学1 B           計測通論 A           数学1 B | 教室           1号館 101教室           1号館 101教室           1号館 101教室           1号館 101教室           1号館 101教室           1号館 101教室           1号館 101教室 |

| 屋崎学生へのメール配信 | メールでも | 配信する  | 1 |    |   |     |   |      |   |
|-------------|-------|-------|---|----|---|-----|---|------|---|
|             | 送信日時: | 2015年 | • | 4月 | • | 10日 | • | 098寺 | • |
| 備考          |       |       |   |    |   |     |   |      |   |
|             |       |       |   |    |   |     |   |      |   |

休講一括登録 戻る

- (1) 期間内に自身が担当している時間割のコマの一覧が表示されます。
- (2) 休講にしたいコマを選択して、履修学生へのメール配信を設定した後、【休講一括 登録】をクリックしてください。
- 3. 休講一括登録を実行すると、下記の画面が表示されます。

| (LOUWSHIH HOURS | MC11d |          |              |         |        |            |
|-----------------|-------|----------|--------------|---------|--------|------------|
| 対象日             | 曜日    | 時限       | 開講所属         | 時間割コード  | 科目     | 教室         |
| 2015年4月10日      | 金     | 1        | 工学部工学科       | 0410110 | 数理手法 I | 1号館 101 教室 |
| 2015年4月10日      | 金     | 3        | 工学部工学科       | 0410120 | 計測通論A  | 1号館 101教室  |
| 履修学生へのメール       | 配信    | あり 2015年 | 54月9日(木) 16時 |         |        |            |
| 備考              |       | 体調不良のた   | こめ、休講        | 1.3     |        |            |

(1) 別の条件で休講を一括登録したい場合、登録した休講情報を確認したい場合は、それぞれ、画面上のリンクをクリックしてください。

## ● 休講補講教室変更参照

担当授業の休講・補講・教室変更情報が参照可能です。

1. 「休講補講教室変更参照」を起動すると、下記の画面が表示されます。

| (2) 休講・補調 | 菁·教室空 | 四参照      |                  |         |        |      |      |             |        |     |    |     |      |     |       |       |     |      |
|-----------|-------|----------|------------------|---------|--------|------|------|-------------|--------|-----|----|-----|------|-----|-------|-------|-----|------|
| 一覧形式 🔻    | で全情   | 報を表示・    | 表示期間: 2          | 015 👻 1 | ₹ 7    | ▼月   | 10 🔻 | 日~          | 2015 - | 年   | 9  | • 月 | 1 10 | •   | Ħ     |       |     |      |
| 表示する      |       |          | 担当:              |         | 教員検    | 索    |      |             |        |     |    |     |      |     |       |       |     |      |
|           |       |          | 学部/研究科<br>(開講学部) | : 法学部   | i.     |      | •    | <b>⊠</b> iä | 択所属」   | 以下の | 下月 | 層の月 | 「属を  | :含t | }     |       |     |      |
|           |       |          | 学科/專攻<br>(開講学部)  | : 法学科   | 2      |      |      | •           |        |     |    |     |      |     |       |       |     |      |
|           |       |          | コース等<br>(開講学部)   | : 哲学専   | 修課程    |      |      | •           |        |     |    |     |      |     |       |       |     |      |
|           |       |          |                  | e       | 開講初期状態 | 0    |      | 教室          | 変更     |     |    | 休   | 遘    |     |       | 補講    |     |      |
| <<<月 <<週  | <日    |          |                  |         | <<< 2  | 015年 | >>>  |             |        |     |    |     |      |     |       | 日> 1  | 2>> | 月>>> |
| 日付        | 時限    | 時間割コード   | 科目               |         |        | 勢    | 貝名   |             |        | 開調  | 所居 |     |      |     | 教     | 室     | 要   | 調者数  |
| 6月16日(火)  | 1限    | 20150101 | 哲学と神学 I          | 詳約      | 對教員    | 太郎   |      |             | 法学部    |     |    |     |      | 1号  | 館 12  | 23 教室 |     | 31   |
| 6月16日(火)  | 2限    | 20150102 | 哲学と神学Ⅱ           | 詳約      | 教員     | 太郎   |      |             | 法学部    |     |    |     |      |     |       |       |     | 42   |
| 6月16日(火)  | 4限    | 951025A1 | しるしと秘跡           | S7 -    | 教員     | 一郎   |      |             | 法学部    |     |    |     |      | 1号  | 館 1 ( | )2教室  |     | 53   |
| 6月16日(火)  | 4限    | 20150103 | 哲学と神学Ⅲ           |         | 教員     | 太郎   |      |             | 法学部    | 1   |    |     |      | 1号  | 館 1 ( | 3 教室  |     | 17   |
| 6月17日(水)  | 3限    | 20150102 | 哲学と神学Ⅱ           |         | 教員     | 想太   |      |             | 法学部    |     |    |     |      |     |       |       |     | 5    |
| 6月18日(木)  | 5限    | 951025A1 | しるしと秘跡           | 詳紙      | 教員     | 一郎   |      |             | 法学部    | 2   |    |     |      | 1号  | 館1(   | )2 教室 | 1   | 3    |

- (1).1. 一覧にコマ情報が表示されます。各コマには、授業コード、教室、教員名、授業科 目名が表示されます。表示日付を変更する場合は、「<<月」「<<週」「日<<」「日>>」 「週>>」「月>>」のリンクをクリックしてください。
- (1).2. 休講、補講、教室変更情報の詳細画面を参照したい場合は【詳細】をクリックして ください。下記の画面が表示されます。

| 開講所属   | 文学部             |        |        |
|--------|-----------------|--------|--------|
| 科目     | 倫理学特殊問題Ⅱ        | 時間割コード | 126612 |
| 変更区分   | 教室変更            |        |        |
| 対象日・時限 | 2015年7月6日(月) 1限 |        |        |
| 教室     | 1号館 309教室       |        |        |
| 教員     | 情報 花子           |        |        |
| 公開日    | 2015年7月10日(金)   |        |        |
| 備考     |                 |        |        |

Q 休講・補講・教室変更参照

閉じる